## beObank Beobank Online & Mobile - Introduire un ordre de bourse

## FRAUDE / PHISHING:

- Pour des raisons de sécurité, nous vous recommandons vivement de taper directement le nom exact du site www.beobank.be dans la barre d'adresse pour accéder à vos comptes via Beobank Online. Sauvegardez ce site dans vos favoris.
- Ne communiquez jamais votre code bancaire ou mot de passe par téléphone, e-mail, sms ou sur les réseaux sociaux. Beobank ne vous les demandera jamais de cette façon. Vous trouverez plus de conseils et exemples sur www.beobank.be

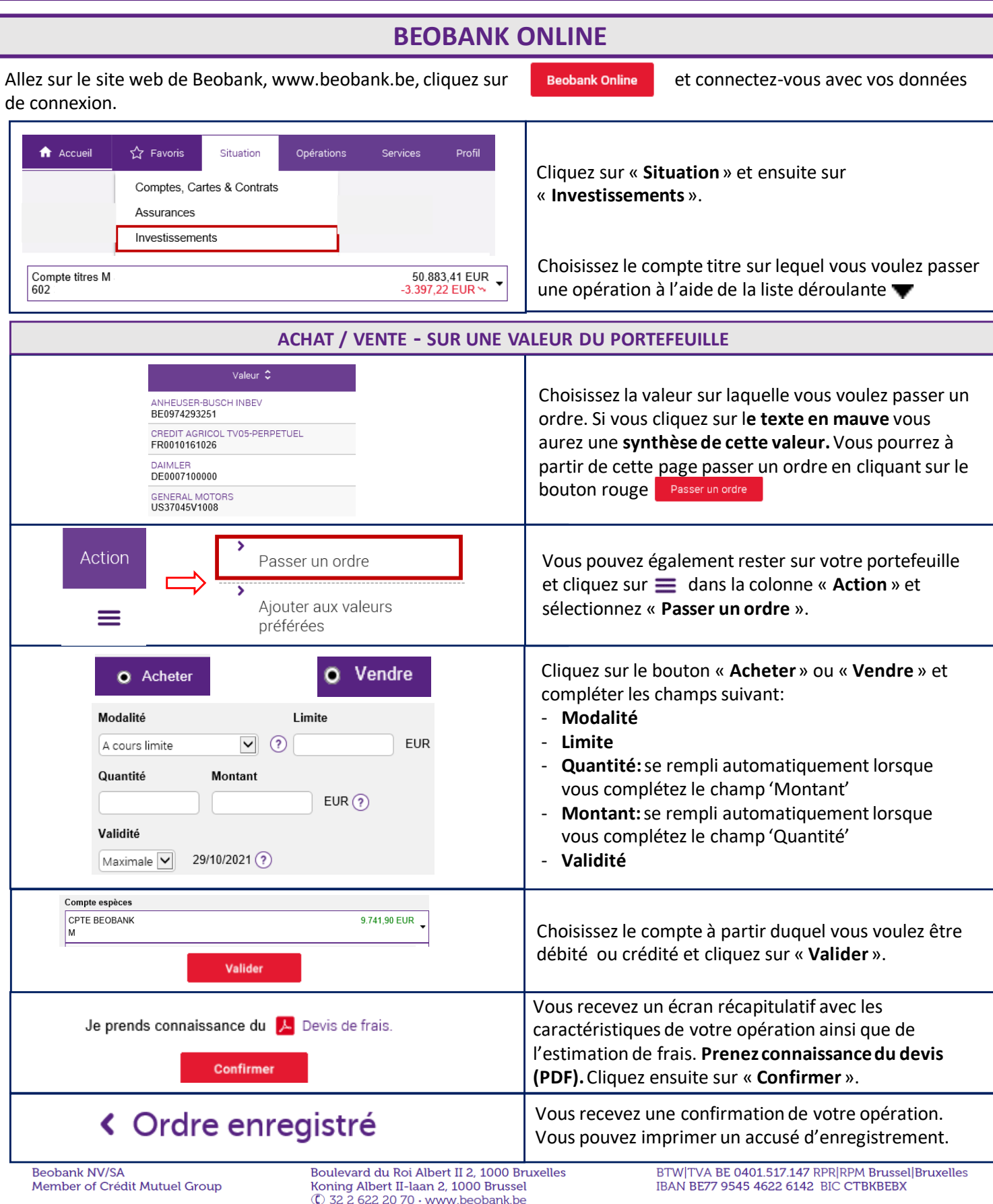

| beObank                                                                                                    |                                                                                                    |
|----------------------------------------------------------------------------------------------------|----------------------------------------------------------------------------------------------------|
| ACHAT / VENTE – A PARTIR DU MOTEUR DE RECHERCHE                                                                                                    |                                                                                                    |
| ♠ Accueil ☆ Favoris Situation Opérations Services Profil   Comptes, Cartes & Contrats Assurances Investissements Investissements Investissements                                                                                                    | Cliquez sur « <b>Situation</b> » et ensuite sur<br>« <b>Investissements</b> ».                                                                                                    |
| Rechercher une valeur pour ache                                                                                                    | Inscrivez sur la barre de recherche la valeur que vous souhaitez retrouver et cliquez sur la <b>loupe</b> .                                                                                                    |
| Action Passer un ordre<br>Ajouter aux valeurs<br>préférées                                                                                                    | Choisissez la valeur sur laquelle vous souhaitez passer<br>une ordre et cliquez sur sur ≡ en dessous de<br>« Action » et cliquez sur « Passer un ordre ».                                                                                                    |
| Compte titres M<br>602 -3.397,22 EUR ~                                                                                                    | Choisissez le compte titre sur lequel vous voulez passer<br>une opération à l'aide de la liste déroulante 🔻 . Suivez<br>ensuite les étapes comme décrites à la page 1 pour<br>passer votre ordre d'achat ou de vente.                                            |
| Attention: si vous recevez ce message d'erreur lors de la sélection du compte espèce, veuillez prendre contact avec votre conseiller.<br>Aucun compte espèces ne peut être utilisé pour votre ordre                                                                                                    | Attention: si vous recevez ce message d'erreur cela signifie que vous<br>pouvez consulter la valeur mais quelle n'est pas eligible à l'achat.<br>Valeur non négociable à l'achat                                                                                 |
| BEOBANK MOBILE                                                                                                    |                                                                                                    |
| ACHAT / VENTE - SUR UNE VALEUR DU PORTEFEUILLE                                                                                                    |                                                                                                    |
| Image: Accueil Image: Example Image: Example Image: Example   Accueil Comptes Payer Investir Menu                                                                                                    | Ouvrez l'application ' <b>Beobank Mobile'</b> et connectez-vous.<br>Cliquez en bas à droite sur « <b>Comptes</b> ».                                                                                                    |
| Investissements<br>Valorisation Totale De Vos + 51 017,08 €<br>Portefeuilles Titres <sup>1</sup>                                                                                                    | Cliquez sur votre compte d'investissement et<br>sélectionnez le compte sur lequel vous voulez passer un<br>ordre.                                                                                                    |
| PASSER UN ORDRE                                                                                                    | Cliquez sur <b>« Passer un ordre »</b> et complétez les<br>données demandées de la même manière qu'expliquée<br>à la page 1.                                                                                                    |
| ACHAT / VENTE — SUR BASE DU MOTEUR DE RECHERCHE                                                                                                    |                                                                                                    |
| Image: Accueil Image: Comptes Image: Comptex Image: Comptex                                                                                                    | Allez sur l'application ' <b>Beobank Mobile</b> ' et connectez-<br>vous. Cliquez en bas à droite sur « <b>Investir</b> ».                                                                                                    |
| Rechercher<br>une valeur     Rechercher<br>Rechercher une valeur<br>Rechercher une valeur     Actions (A-2)                                                                                                    | Cliquez sur « <b>Rechercher une valeur</b> ». Indiquez la valeur recherchée et cliquez sur « <b>Rechercher</b> ».                                                                                                    |
| Solvay   89,9 EUR     BE0003470755 - ACTION   -1,21%                                                                                                    | Cliquez sur la valeur recherchée. Vous obtiendrez la fiche valeur de l'actions.                                                                                                    |
| ACHETER VENDRE                                                                                                    | Cliquez sur « Acheter » ou « Vendre » si position<br>existante dans le portefeuille selon l'ordre que vous<br>souhaitez passer.                                                                                                    |
| X 1/2 Passer un ordre i   SAISIR UN ORDRE INFORMATIONS VALEUR                                                                                                    | Complétez les champs comme expliqué à la page 1 sur<br>Beobank Online et cliquez sur « <b>Valider</b> ».<br>Une fois l'ordre enregistré, vous pouvez vous envoyez<br>une confirmation par mail. Répétez les mêmes étapes si<br>vous souhaitez vendre une action. |
| Beobank NV/SA   Boulevard du Roi Albert II 2, 1000 Bruxelles   BTW TVA BE 0401.517.147 RPR RPM Brussel Bruxelles     Member of Crédit Mutuel Group   Koning Albert II-laan 2, 1000 Brussel   IBAN BE77 9545 4622 6142 BIC CTBKBEBX     © 32 2 622 20 70 • www.beobank.be   State 1000 Brussel   State 1000 Brussel |                                                                                                    |